Portal Registration and Password Management

## Abstract

This manual is to the business or individuals who need to make transactional business with the Gujarat Maritime Board. This manual covers user registration for both PLD and non PLD accounts and suppliers registration along with the process to reset the password etc which is required for availing various services by them.

Gujarat Maritime Board Gandhinagar

# Table of Contents

| 1. | Purpose                                                       | 2  |
|----|---------------------------------------------------------------|----|
| 2. | How to access the system                                      | 2  |
| 3. | Steps involved in New Port User Creation                      | 3  |
| 4. | Login to the system1                                          | .1 |
| 4  | .1 Login with temporary registration id and check the status1 | .1 |
| 4  | .2 Login with PURN / Mobile Number / Email1                   | .3 |
| 4  | .3Logging Out1                                                | .5 |
| 5. | Change password to the system1                                | .5 |
| 6. | Forgot Password1                                              | .6 |
| 7. | Getting Help from GMB1                                        | .9 |

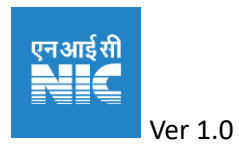

## 1. Purpose

The purpose of this document is to explain the prospective and existing port users and suppliers who carryout transactional business with GMB in any location. Every user should have a valid mobile number and E-mail for beginning the registration. Registration is a one-time process once registered a port user or supplier will be provided a unique Port User Registration Number (PURN which will be a unique identifier of a business/entity or an individual carrying out business with GMB. PURN number allotted at any port location or the HO is valid in all ports. Every individual or business then need to only create their accounts locally (PLD/Non-PLD or supplier)

This document also instructs how to access the portal, how to reset the password and what to do in case a user forgets the password. This step is required for placing a vessel call and avail other services.

This document covers all the Party Types in both Suppliers and Customer Sides of the GMB

- B2B
- SEZ
- B2C with PAN
- B2C without PAN

# 2. How to access the system

The site is hosted in the public URL <u>https://gpofms.gujarat.gov.in</u>. It is accessible in any modern web browser latest version (Firefox, Chrome etc.,). The home page looks like

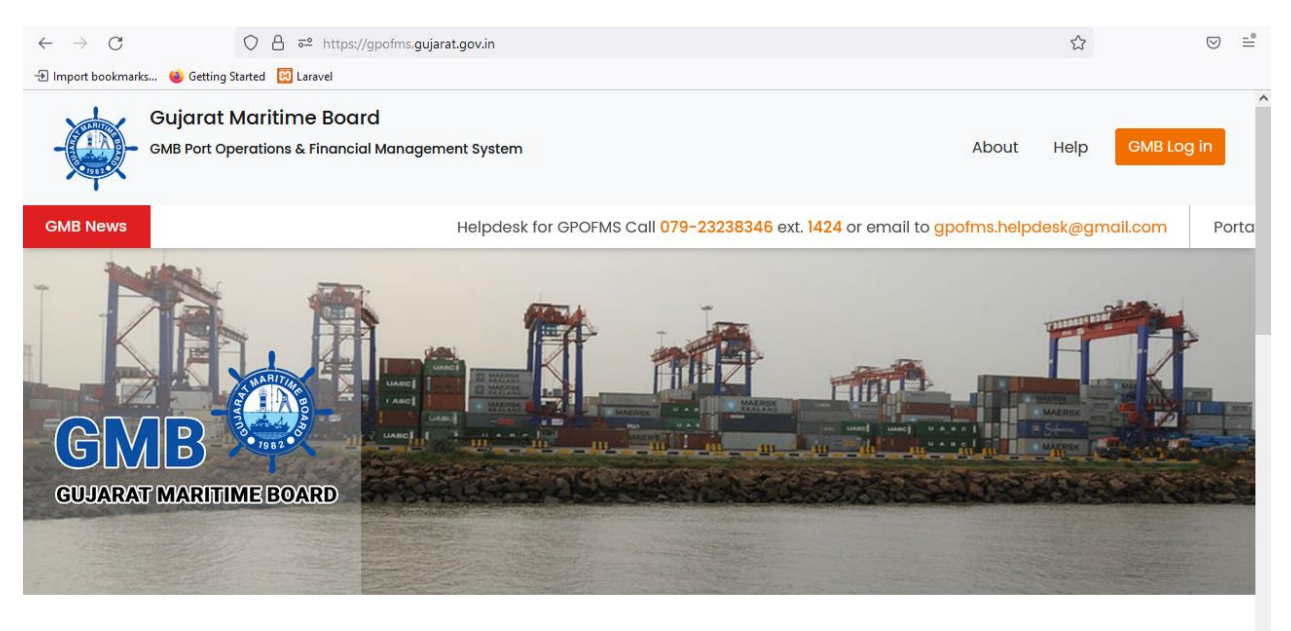

## THE PERFECT BLEND OF FEATURES

Always check for https and click on the lock image to check the correct source of the site.

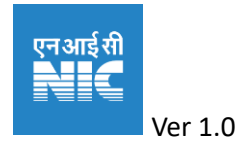

|                     | anttps://gpofms.gujarat.gov.in                |
|---------------------|-----------------------------------------------|
| . 👏 Getting Started | Connection security for gpofms.gujarat.gov.in |
| ∋ujarat Mar         | A You are securely connected to this site.    |
| SMB Port Operati    | Verified by: Entrust, Inc.                    |
|                     | More Information                              |

# 3. Steps involved in New Port User Creation

In the home page link is provided for registering for new port user/supplier and login for the registered port users / suppliers

Integrated Solution for Gujarat Maritime Board, Po

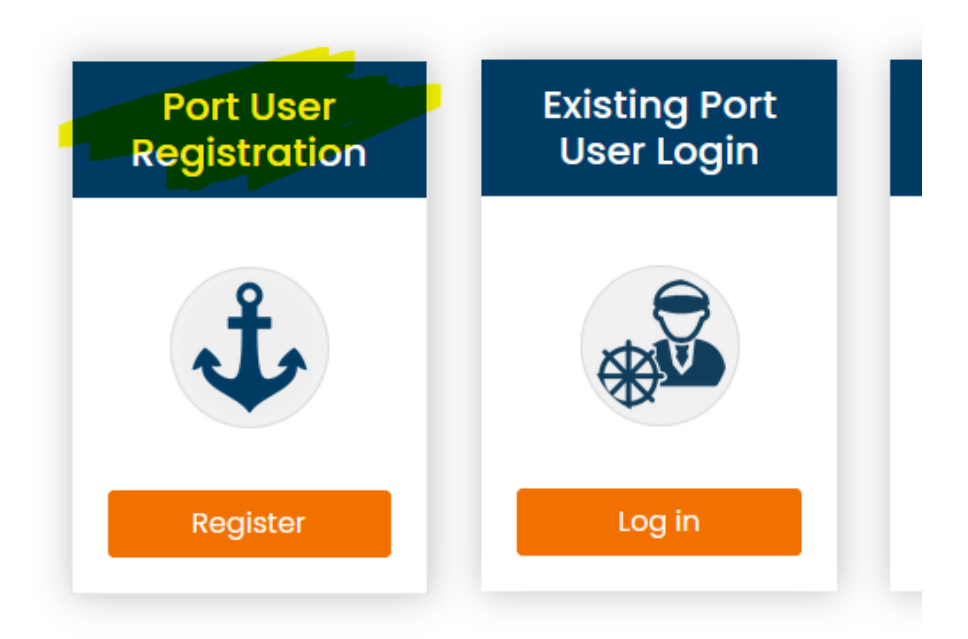

Step 1: Click on the Register button under the Port User Registration panel for new port user / supplier registration.

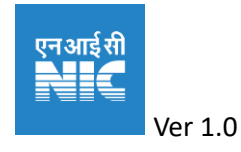

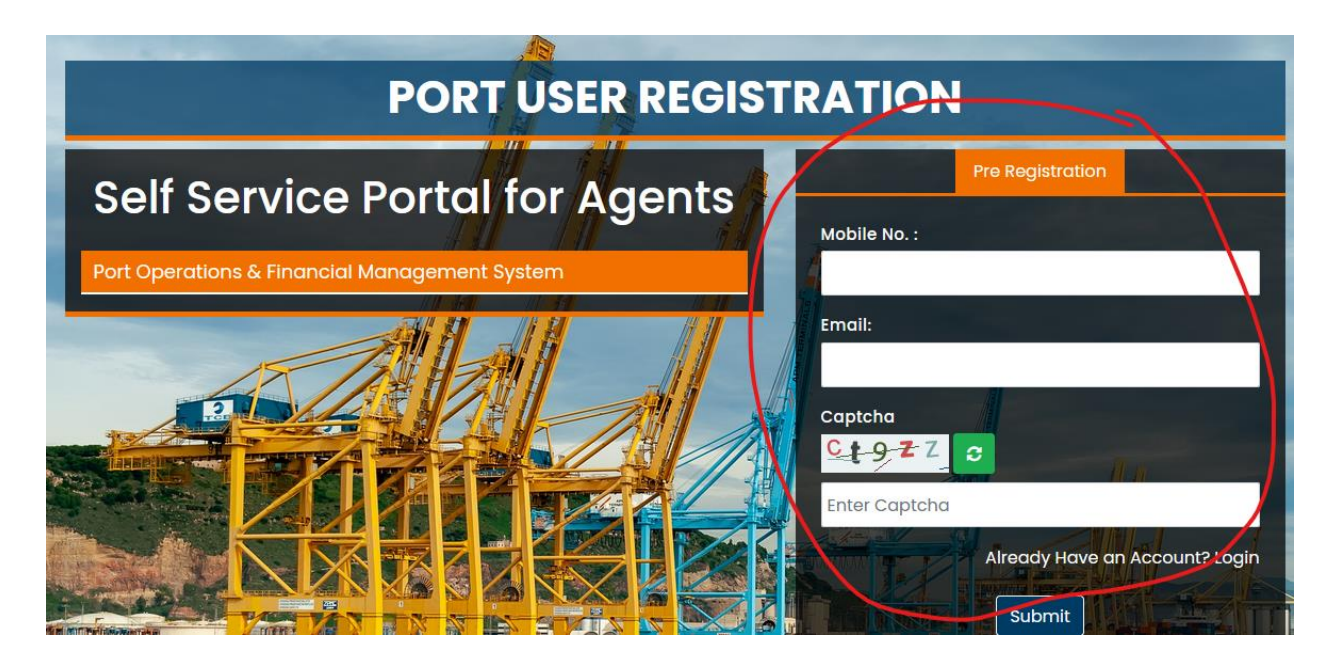

Step 2: Enter the Mobile Number and the E-mail of the party registering for the new port user / supplier along with the correct CAPTCHA value and press submit. An OTP will be sent to the mobile/email

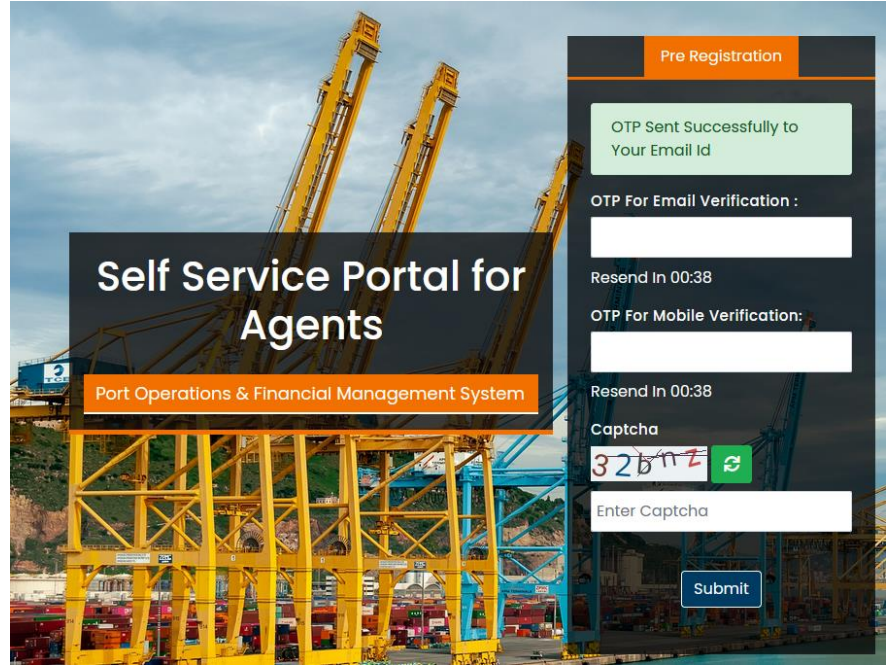

Step3: Enter both the OTPs received in the window provided and submit along with CAPTCHA.

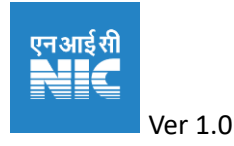

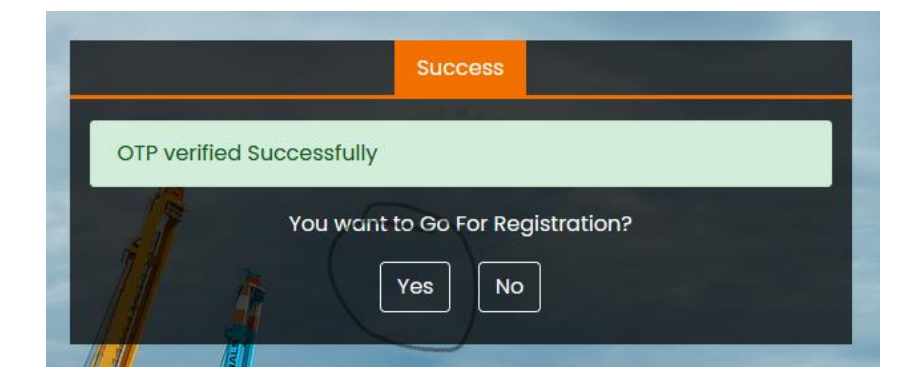

Step 4: Press Yes button to proceed to the registration.

| Party Type    | Party Details | Tax Detail | Bank Details | Billing Address | Register Address | Document Details |
|---------------|---------------|------------|--------------|-----------------|------------------|------------------|
|               |               |            |              |                 |                  |                  |
| Customer / Po | ort User:     |            | Supplier     |                 |                  |                  |
| Ves           |               |            | □ Yes        |                 |                  |                  |

Step 5: Select the appropriate option you require. Customer /Port User if you are a customer of GMB both PLD and non PLD. The Supplier if GMB is your customer of if you are a contractor or service provider of GMB. You can select both the options also if required.

| Document De    | etails   |                        |                  |        |            |                 |   |
|----------------|----------|------------------------|------------------|--------|------------|-----------------|---|
| Customer Name  | *        | Port: *                |                  |        | User Type: | •               |   |
| TEST USER      | Jame - * | Jafrabad Group         | of Ports         | ~      | Select     | User type       | ~ |
|                | turne .  | 99999999999            |                  |        | gpofms     | s04@yopmail.com |   |
| Request Id : * |          | Constitution Of Firm / | Company: *       |        |            |                 |   |
| t_1681712306   | 6        | Select constituti      | on Of Firm / com | pany ~ |            |                 |   |
| _              |          |                        |                  |        |            |                 |   |

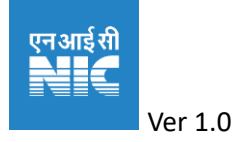

Step 6: The customer details like name, the port in which he is submitting the request the type and contact details of the port user / supplier etc and click next.

Step 7: The customer tax status related details are to be entered.

| Document D                                                                                                    | etails                                            |                         |                                                                                                    |                                                                     |                 |                                                     |
|----------------------------------------------------------------------------------------------------|---------------------------------------------------|-------------------------|----------------------------------------------------------------------------------------------------|---------------------------------------------------------------------|-----------------|-----------------------------------------------------|
|                                                                                                    |                                                   |                         |                                                                                                    |                                                                     |                 |                                                     |
|                                                                                                    |                                                   |                         |                                                                                                    |                                                                     |                 |                                                     |
| _                                                                                                    |                                                   |                         |                                                                                                    |                                                                     |                 |                                                     |
| GST: O Y                                                                                                    | es ONo                                            |                         |                                                                                                    |                                                                     |                 |                                                     |
|                                                                                                    |                                                   |                         |                                                                                                    |                                                                     |                 |                                                     |
| PAN: *                                                                                                    | ○ Yes ○ No                                        |                         |                                                                                                    |                                                                     |                 |                                                     |
|                                                                                                    |                                                   |                         |                                                                                                    |                                                                     |                 |                                                     |
| AADHAR: *                                                                                                    | O Yes O                                           | No                      |                                                                                                    |                                                                     |                 |                                                     |
| Party Type - *                                                                                                    |                                                   |                         |                                                                                                    |                                                                     |                 |                                                     |
| any type.                                                                                                    |                                                   |                         |                                                                                                    |                                                                     |                 |                                                     |
|                                                                                                    |                                                   |                         |                                                                                                    |                                                                     |                 |                                                     |
|                                                                                                    |                                                   |                         |                                                                                                    |                                                                     |                 |                                                     |
|                                                                                                    |                                                   |                         |                                                                                                    |                                                                     |                 |                                                     |
| revious                                                                                                    | Next                                              |                         |                                                                                                    |                                                                     |                 |                                                     |
| revious<br>Party Type                                                                                                    | Next<br>Party Details                             | Tax Detail              | Account Details                                                                                                    | Bank Details                                                        | Billing Address | Register Addre                                      |
| r <mark>evious</mark><br>Party Type<br>Document De                                                                                                    | Next<br>Party Details<br>tails                    | Tax Detail              | Account Details                                                                                                    | Bank Details                                                        | Billing Address | Register Addre                                      |
| revious<br>Party Type<br>Document De                                                                                                    | Next<br>Party Details<br>tails                    | Tax Detail              | Account Details                                                                                                    | Bank Details                                                        | Billing Address | Register Addre                                      |
| revious<br>Party Type<br>Document De                                                                                                    | Next<br>Party Details<br>tails                    | Tax Detail              | Account Details                                                                                                    | Bank Details                                                        | Billing Address | Register Addre                                      |
| Party Type<br>Document De<br>GST: O Yet                                                                                                    | Next<br>Party Details<br>tails                    | Tax Detail              | Account Details                                                                                                    | Bank Details                                                        | Billing Address | Register Addre                                      |
| Party Type<br>Document De<br>GSTI: Yet                                                                                                    | Next Party Details tails                          |                         | Account Details                                                                                                    | Bank Details                                                        | Billing Address | Register Addre                                      |
| evious Party Type Document De GST: Yet GSTIN : * 07AAACN218                                                                                                    | Next Party Details tails s O No                   | Legal Name<br>rmatics ( | Account Details          SEZ: *       O Yee         :*       Centre Services Inc.                                             | Bank Details                                                        | Billing Address | Register Addre                                      |
| Party Type<br>Document De<br>GSTIN : •<br>07AAACN218                                                                                                    | Next Party Details tails s O No                   | Tax Detail              | Account Details                                                                                                    | Bank Details                                                        | Billing Address | GST Type : •<br>Regular                             |
| Party Type<br>Document De<br>GST: • Yes<br>07AAACN218                                                                                                    | Next Party Details tails s O No 55J1ZE            | Tax Detail              | Account Details          SEZ: *       O Ye         :*       Centre Services Inc.         Permanent Account N                  | Bank Details                                                        | Billing Address | Register Addre                                      |
| Party Type<br>Document De<br>GST: • Yet<br>07AAACN218<br>PAN: •                                                                                                 | Next Party Details tails S S Yes No No            | Tax Detail              | Account Details          SEZ: *       O Ye         :*       Centre Services Inc.         Permanent Account N       AAACN2185J | Bank Details                                                        | Billing Address | Register Addre                                      |
| evious         Party Type         Document De         GST:       • Yes         GSTIN : *       •         07AAACN218         PAN:       •         Party Type : * | Next Party Details tails S O No S O No O Yes O No | Tax Detail              | Account Details          SEZ: *       •         :*       Centre Services Inc.         Permanent Account N       AAACN2185J    | Bank Details<br>s • No<br>Trade Name : 4<br>National Ir<br>umber: • | Billing Address | Register Addre         GST Type : •         Regular |

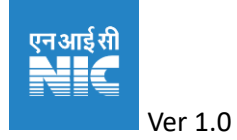

In selection of GST option the parties will be marked as B2B and will ask if it's a SEZ, B2B parties have to enter the GST number and the legal name will be populated from the GSTN portal and they can go to next step

Entities or individuals having no GST will be categorised as B2C with PAN or B2C without PAN based on the selection. Input fields will be suitably enabled or disabled as per the options selected.

| Self Service Portal For Agents |               |              |                                                                |                                  |                                       |  |  |
|--------------------------------|---------------|--------------|----------------------------------------------------------------|----------------------------------|---------------------------------------|--|--|
| Party Type                     | Party Details | Tax Detail   | Account Details Bank Details                                   | Billing Address                  | Register Address                      |  |  |
| Document D                     | etails        |              |                                                                | <b>.</b>                         | <b>J</b>                              |  |  |
|                                |               |              |                                                                |                                  |                                       |  |  |
|                                |               |              |                                                                |                                  |                                       |  |  |
|                                |               |              | Application Account Type For GMB: *                            | Applicatio                       | n Account Type For <b>GOG</b> :       |  |  |
| Registration<br>Type:          | * 🗹 GMB       | GOG          | Application Account Type For GMB: • <ul> <li>PLD</li> </ul>    | Applicatio                       | n Account Type For <b>GOG:</b>        |  |  |
| Registration<br>Type:          | ∗ 🗹 GMB       | <b>v</b> 606 | Application Account Type For <b>GMB: *</b><br>PLD<br>Non - PLD | Applicatio<br>O PLD<br>Non - F   | n Account Type For <b>GOG:</b><br>PLD |  |  |
| Registration<br>Type:          | • GMB         | <b>v</b> 606 | Application Account Type For <b>GMB: *</b><br>PLD<br>Non - PLD | Applicatio<br>O PLD<br>I Non - F | n Account Type For <b>GOG:</b><br>'LD |  |  |

Step 8: In the account details step if the person or party is a customer of GMB/GOG they have to select a proper requirement of the account. GMB means the party will only deal with GMB and GoG means the party will deal with GoG services they can also select both if required. Persons who selected only supplier in the first step (party type) will not be shown this option.

| Party Type     | Party Details | Tax Detail | Account Details     | Bank Details | Billing Address | Register Address   |             |
|----------------|---------------|------------|---------------------|--------------|-----------------|--------------------|-------------|
| Document D     | etails        |            |                     |              |                 |                    |             |
|                |               |            |                     |              |                 |                    |             |
| IFSC Code :    |               |            | Bank Name :         |              | Branch Na       | ime :              |             |
| BKID000202     | 20            |            | BANK OF INDIA       |              | GANDH           | INAGAR , SECTOR 16 | , BANK OF I |
| Bank Account H | older Name :  |            | Bank Account Number | r:           | Account T       | ype: 🔿 Savings (   | ) Current   |
|                |               |            |                     |              |                 |                    |             |
|                |               |            |                     |              |                 |                    |             |
|                | Novt          |            |                     |              |                 |                    |             |

Step 9: The bank details of the party is to entered here on entering the IFSC Code the bank name and branch name will be populated and the account holder name and account number details are to be entered.

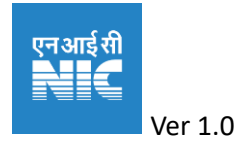

| Document Details          |      |                                                |                                            |           |                               |
|---------------------------|------|------------------------------------------------|--------------------------------------------|-----------|-------------------------------|
|                           |      |                                                |                                            |           |                               |
|                           |      |                                                |                                            |           |                               |
|                           |      |                                                |                                            |           |                               |
|                           |      |                                                |                                            |           | +                             |
|                           |      |                                                |                                            |           |                               |
| Billing Address 1: *      |      | Billing Address 2:                             |                                            | Billing A | ddress 3:                     |
| HALL NO. 2 and 36TH FLOOR |      | NBCC TOWER 15                                  |                                            | BHIA      | KJI CAMA PLACE , BHIAKJI CAMA |
|                           | 1    |                                                |                                            | PLAC      | ENEW DELHI                    |
|                           | ///. |                                                |                                            |           |                               |
| Billing State: *          |      | Billing District: *                            |                                            | Billing I | aluka: *                      |
| DELHI                     | ~    | NEW DELHI                                      |                                            | NEW       | DELHI                         |
| Billing City: *           |      | Billing Pin Code:                              |                                            |           |                               |
| NEW DELHI                 |      | 110066                                         |                                            |           |                               |
|                           |      |                                                |                                            |           |                               |
|                           |      |                                                |                                            |           |                               |
|                           |      |                                                |                                            |           |                               |
| TDS Credit:               |      |                                                |                                            |           |                               |
| ⊙ Yes 🔿 No                |      | Tax Deduction Account N                        | lumber :                                   |           |                               |
|                           |      |                                                | 🛃 Dov                                      | vnload    |                               |
|                           |      | Kindly Download This TA                        | N UnderTaking Doc                          | ument     |                               |
|                           |      | & Upload Signed TAN Un<br>Below Document Named | dertaking Documer<br>As <b>TAN UnderTa</b> | kina      |                               |
|                           |      |                                                |                                            |           |                               |
|                           |      |                                                |                                            |           |                               |

Step 10: The Billing address can be added in this screen, In case of B2B parties the details will be pre fetched from the GSTN portal and you can add as many address you need with the ADD option on right top. The Option will be available to the B2B parties of GMB to have a TDS credit. In such cases TAN number has to be mentioned and a TDS undertaking should also be submitted/uploaded along with the other documents. the sample template is available for download from this screen.

| Same as Billing Address   |                      |                              |
|---------------------------|----------------------|------------------------------|
| Register Address 1: *     | Register Address 2:  | Register Address 3           |
| HALL NO. 2 and 36TH FLOOR | NBCC TOWER 15        | BHIAKJI CAMA<br>PLACENEW DEI |
| Register State: *         | Register District: * | Register Taluka: *           |
| DELHI                     | NEW DELHI            | NEW DELHI                    |
| Register City: *          | Register Pin Code:   |                              |
| NEW DELHI                 | 110066               |                              |

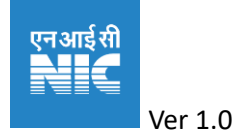

Step 11: In this step the registered address of the entity or business is to be entered, it can be marked to display the same as billing address using the check box on top.

| Party Type                                  | Party Details                                             | Tax Detail                                       | Account Details                    | Bank Details     | Billing Address               | Register Address                                           |
|---------------------------------------------|-----------------------------------------------------------|--------------------------------------------------|------------------------------------|------------------|-------------------------------|------------------------------------------------------------|
| Document De                                 | etails                                                    |                                                  |                                    |                  |                               |                                                            |
| • For B2B -<br>• For B2C w<br>• File Size S | GST,PAN & Bank I<br>vithout PAN - Aad<br>hould Be Less Th | Details Manda<br>Ihar Mandator<br>an or Equal To | tory<br>y • For GMB - Pl<br>500 KB | LD Account - TAN | • For B2C with F<br>Mandatory | PAN - PAN & Bank Details Mana<br>• File Type Should Be a P |
| Document Type                               | e                                                         |                                                  | File                               |                  |                               |                                                            |
| PAN Copy                                    |                                                           |                                                  | Browse No file se                  | elected.         |                               | Upload                                                     |
| GST Regist                                  | ration                                                    |                                                  | Browse) No file se                 | elected.         |                               | Upload                                                     |
| Document Type                               |                                                           |                                                  | File                               | elected          |                               | Unional                                                    |
| Burnebotur                                  |                                                           | ioquo                                            |                                    |                  |                               | opioda                                                     |
| Document Type                               | 9                                                         |                                                  | File                               |                  |                               |                                                            |
| Other                                       |                                                           |                                                  | Browse No file se                  | elected.         |                               | Upload                                                     |
|                                             |                                                           |                                                  |                                    |                  |                               |                                                            |
|                                             |                                                           |                                                  |                                    |                  |                               |                                                            |

Step 12: This is the final step in which the requisite documents are to be uploaded. The list of documents is as per the choices selected in the previous screen. All documents required for the category of user is to be uploaded the list is displayed on the top in red colour.

Step 13: On submission one preview page with all the details entered along with the documents will be shown.

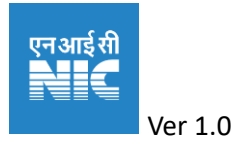

| Customer Name: *                | Port: *                                        | Constitution Of Firm / Company.*                   |   |
|---------------------------------|------------------------------------------------|----------------------------------------------------|---|
| TEST                            | Select Port                                    | Private Limited Company                            | , |
| User Type: *                    | Customer / Port User:                          | Supplier                                           |   |
| Organization/Firm               | ~ Yes                                          | Yes                                                |   |
| Contact Person Name : •         | Contact Person Mobile : *                      | Contact Person Email : •                           |   |
| TEST                            | 8460590190                                     | gpofms04@yopmail.com                               |   |
| Tax Details                     |                                                |                                                    |   |
| Is GST:                         | Is SEZ:                                        |                                                    |   |
| Yes                             | No                                             |                                                    |   |
| GSTIN :                         | Legal Name :                                   | Trade Name :                                       |   |
| egistration Type: *<br>GMB GOG  | Application Account Type For GMB: •<br>Non-PLD | Application Account Type For <b>GOG:</b> * Non-PLD |   |
| ort User Documents              |                                                |                                                    |   |
| Document Type                   |                                                | File                                               |   |
| PAN Copy                        |                                                | View Docs                                          |   |
| GST Registration                |                                                | View Docs                                          |   |
| Bank Details / Cancelled Cheque |                                                | View Docs                                          |   |
| <b>e</b> tt                     |                                                | View Docs                                          |   |
| other                           |                                                |                                                    |   |

Step 14: On Clicking the undertaking and submitting the details you will get this confirmation page and you will receive an email mentioning the Register id and your Temporary Password.

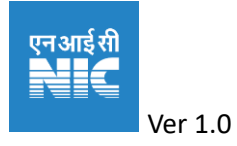

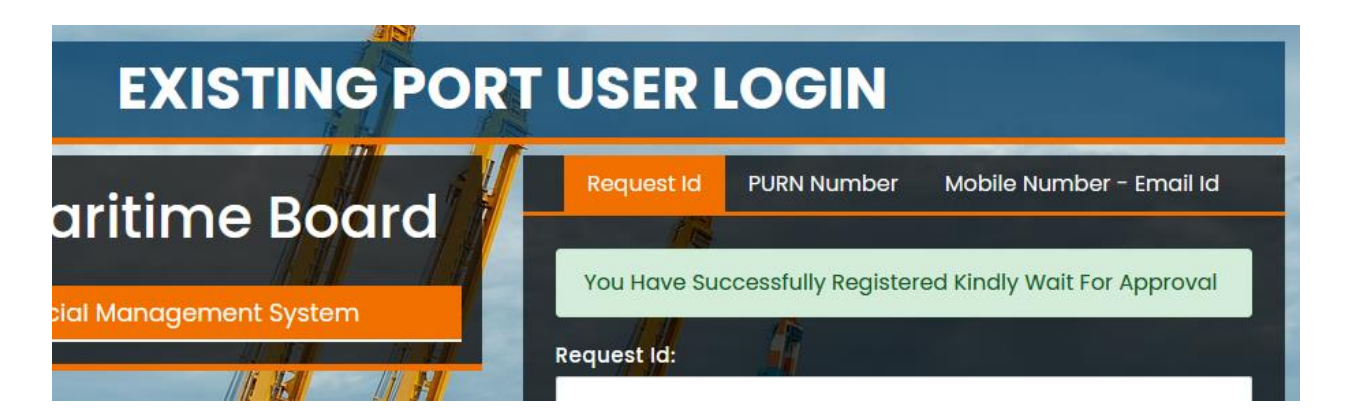

# 4. Login to the system

The system will allow to user to login with the temporary user id and password received by email after submission of the form. The user can login with the PURN/mobile number /email id after the approval.

## 4.1 Login with temporary registration id and check the status

Step 1: User the login below the existing port user login and you will get the screen to login, type the temporary request id and the password received and enter CAPTCHA and press Log in.

| EXISTING PORT USER LOGIN                      |                                                 |  |  |  |  |
|-----------------------------------------------|-------------------------------------------------|--|--|--|--|
| Gujarat Maritime Board                        | Request Id PURN Number Mobile Number - Email Id |  |  |  |  |
| Port Operations & Financial Management System | Request Id:<br>t_1681726555                     |  |  |  |  |
|                                               | Password:                                       |  |  |  |  |
|                                               |                                                 |  |  |  |  |
|                                               | Captcha B                                       |  |  |  |  |
|                                               | Enter Captcha                                   |  |  |  |  |
|                                               | Remember Me                                     |  |  |  |  |
|                                               |                                                 |  |  |  |  |
|                                               |                                                 |  |  |  |  |

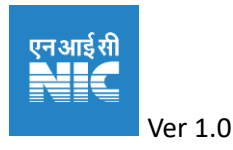

| GPO-FMS                       | ≡ | Gandhinagar HO 🔹                          |                                |                |                         |              | TEST - |
|-------------------------------|---|-------------------------------------------|--------------------------------|----------------|-------------------------|--------------|--------|
| <ul> <li>Dashboard</li> </ul> |   |                                           |                                |                |                         | 🕜 Dashb      | oard   |
| 음 Port User                   |   | Dregress Doport                           |                                |                |                         |              |        |
| 2. Request for PLD Non PLD    |   |                                           |                                |                |                         |              |        |
| C→ Sign Out                   |   | No Of PLD Requests<br>0<br>View Details » | No Of Non PLD<br>Requests<br>2 | View Details » | Opening Balance<br>O Rs | Uiew Details | »      |
|                               |   |                                           |                                |                |                         |              | _      |

Step 2: Click on the Port user link on the side menu the request status will be shown.

| Dashboard                  | FULLOSEI            |                     |                       |                  |                   |                       |                   |           |                    |                | III pasinoa | iu / Foit 000 |
|----------------------------|---------------------|---------------------|-----------------------|------------------|-------------------|-----------------------|-------------------|-----------|--------------------|----------------|-------------|---------------|
| 온 Port User                | Show 10 ¢ er        | ntries              |                       |                  |                   |                       |                   |           |                    | Sea            | rch:        |               |
| 2. Request for PLD Non PLD |                     | Contact             |                       |                  |                   |                       |                   |           |                    |                |             |               |
| C→ Sign Out                | Customer<br>Name 1  | person<br>Mobile 13 | Contactperson Email 🛛 | Party<br>Type 11 | User Type 1       | Request<br>Id 1↓      | PURN<br>Number 1↓ | Status 11 | GSTIN 11           | GST<br>Type 11 | Category 1  | Action 1      |
|                            | TEST                | 84600 getter        | gpofms04@yopmail.com  | B2B              | Organization/Firm | t_10 <b>01/205</b> 65 |                   | pending   | 384 Auctor Dog HzD | REG            | B2B         | Edit<br>View  |
|                            | Showing 1 to 1 of 1 | entries             |                       |                  |                   |                       |                   |           |                    |                | Previous    | 1 Next        |
|                            |                     |                     |                       |                  |                   |                       |                   |           |                    |                |             |               |

Step 3: The user can use the edit and view to change the request or view the request if the application is still pending.

Step 4: Clicking on the user name on top right the menu will open to view the user profile, the option to switch port and logout will be available.

| ☰ Gandhinagar HO ▾           |                   |                |                    |                          |
|------------------------------|-------------------|----------------|--------------------|--------------------------|
| ← Update Profile             |                   |                |                    |                          |
| Profile Picture              | Basic Information | ı              |                    | TEST                     |
|                              | Full Name         | TEST           | Email gpofms04@yop | gpofms04@yopmail.com     |
|                              | Mobile            | 8460590190     | PURN<br>Number     | Switch Port View Profile |
| TEST<br>gpofms04@yopmail.com | Ports             | Gandhinagar HO |                    |                          |
| Change Password              |                   |                |                    |                          |
|                              |                   |                |                    |                          |

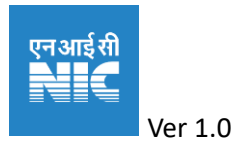

Step 5: Clicking the Request for PLD Non PLD in the side menu you can create or view the pending requests.

| 🚳 GPO-FMS                 | 🗧 🛛 Gandhinagar HO 🝷       |                   |                |        |                |                  |              |               |                  | TE                |
|---------------------------|----------------------------|-------------------|----------------|--------|----------------|------------------|--------------|---------------|------------------|-------------------|
| Dashboard                 | Requested for Pld          | - Non Pld Users L | ist            |        |                |                  | 🔂 Dashi      | ooard / Reque | sted for Pld - N | ion Pld Users Lis |
| A Port User               |                            |                   |                |        |                |                  |              |               |                  | Add Request       |
| 2 Request for PLD Non PLD |                            |                   |                |        |                |                  |              |               |                  |                   |
| [→ Sign Out               | Show 10 ¢ entries          |                   |                |        |                |                  |              | Se            | arch:            |                   |
|                           | Port User Name 1           | PURN Number 🕸     | Port Name 🗍    | туре 🕮 | Account Type 1 | Account Number 1 | Party type 🛛 | Status 1      | Ledger 1         | Action 1          |
|                           | TEST                       |                   | Gandhinagar HO | GOG    | Non - PLD      |                  | B2B          | Pending       |                  | Edit              |
|                           | TEST                       |                   | Gandhinagar HO | GMB    | Non - PLD      |                  | B2B          | Pending       |                  | Edit              |
|                           | TEST                       |                   | Gandhinagar HO | GMB    | Billing        |                  | B2B          | Pending       |                  | Edit              |
|                           | Showing I to 3 of 3 entrie | s                 |                |        |                |                  |              |               | Previou          | us 1 Next         |

The same option add request is used to create the request for accounts in other ports.

| <ul> <li>Request For New PLD - Non PLD</li> </ul> |                  | Dashboard / Request For New PLD - Non PLD / Request For |
|---------------------------------------------------|------------------|---------------------------------------------------------|
|                                                   |                  |                                                         |
| Port User: *                                      | PURN Number: *   | Port: *                                                 |
| TEST                                              |                  | Porbandar Group of Ports                                |
| GMB: *                                            | Account Type : * |                                                         |
| ✓ GMB                                             | O PLD            |                                                         |
|                                                   | O Non - PLD      |                                                         |
| GOG: *                                            | Account Type : * | Supplier: *                                             |
| GOG                                               | O PLD            | Ves                                                     |
|                                                   |                  |                                                         |
| Party Type : B2B                                  | TAN :            |                                                         |
|                                                   |                  |                                                         |
|                                                   |                  |                                                         |
| Submit Reset                                      |                  |                                                         |
|                                                   |                  |                                                         |
|                                                   |                  |                                                         |
|                                                   |                  |                                                         |

## 4.2 Login with PURN / Mobile Number / Email

Once the request is approved the user will received the email from the system mentioning the PURN and the password.

Step 1: On login to the system the system will have the same listing as earlier but only change will be there is entry for PURN and the ledger account numbers and the provision to view the ledger balances.

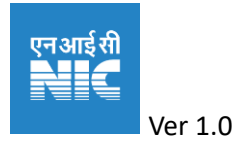

| @ Dashboard               | Port User           |                            |                      |                  |                   |                  |                   |          |          |                | 🔂 Dashba         | oard / Port User  |
|---------------------------|---------------------|----------------------------|----------------------|------------------|-------------------|------------------|-------------------|----------|----------|----------------|------------------|-------------------|
| A Port User               | Show 10 + ent       | tries                      |                      |                  |                   |                  |                   |          |          | Sec            | arch:            |                   |
| Request for PLD Non PLD   | Customer<br>Name 1: | Contact<br>person Mobile 1 | Contactperson Email  | Party<br>Type 11 | User Type 🛛 🕅     | Request<br>Id 1↓ | PURN<br>Number 11 | Status 🛝 | gstin 1  | өзт<br>туре 1∔ | Category 1       | Action 1          |
| 🗘 Irainc 👻                | TEST                | 697                        | tests                | B2C With<br>PAN  | Organization/Firm | 08               | 28: 28            | Approved |          |                | B2C              | Edit<br>View      |
| 🛱 GMB Vessels 🗸           | Showing 1 to 1 of 1 | entries                    |                      |                  |                   |                  |                   |          |          |                | Previous         | s 1 Next          |
| C→ Sign Out               |                     |                            |                      |                  |                   |                  |                   |          |          |                |                  |                   |
| ② Dashboard               | Requested to        | סר אמ – אסח אמ             | USEIS LIST           |                  |                   |                  |                   | tul      | Dasnboar | a / keques     | tea tor Pia - No | on Pia Users List |
| 은 Port User               |                     |                            |                      |                  |                   |                  |                   |          |          |                |                  | Add Request       |
| 2 Request for PLD Non PLD | Chew 10 + en        | tries                      |                      |                  |                   |                  |                   |          |          |                |                  |                   |
| 🙇 Traffic 🗸 🚽             | snow 10 ¢ en        | turies                     | 41 <b></b>           |                  | AL                |                  |                   |          |          | Sec            | arch:            |                   |
| 🚊 Annual Survey Report 👻  | TEST                | 25.5019                    | Jamnagar Group of Pa | orts GOO         | G Non - PLD       | /pe I Acc        | ount Number       | B2C Wit  | h PAN    | Approved       | View             | Action 1          |
| 🛱 GMB Vessels 🗸 🗸         | TEST                | 20000                      | Jamnagar Group of Pa | orts GMI         | B Non - PLD       | IRINO            | HIS NOTE          | B2C Wit  | h PAN    | Approved       | View             |                   |
| C→ Sign Out               | Showing 1 to 2 of 2 | 2 entries                  |                      |                  |                   |                  |                   |          |          |                | Previous         | 8 1 Next          |
|                           |                     |                            |                      |                  |                   |                  |                   |          |          |                |                  |                   |

Step 2: The user can use the credentials to request to create the vessel call and add/modify ship details and avail various services

|    | Dashboard               |
|----|-------------------------|
| 8  | Port User               |
| 20 | Request for PLD Non PLD |
| å  | Traffic 🔶               |
|    | Ship Details 🗸          |
|    | Vessel Call 🗸 🗸         |
|    | Vessel Call Details     |
|    | Pending Vessel Calls    |
|    | Verified Vessel Calls   |
| _  |                         |

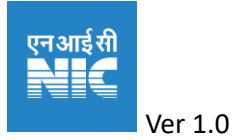

The method of creating a vessel call and adding ship details and availing other services will be provided in separate manuals.

#### 4.3Logging Out

The user can sign out any time by clicking on the Sign Out link on the left menu or in the view profile link on the top right corner.

# 5. Change password to the system

The system is a self-service system. The port user /supplier can change his password himself after logging in.

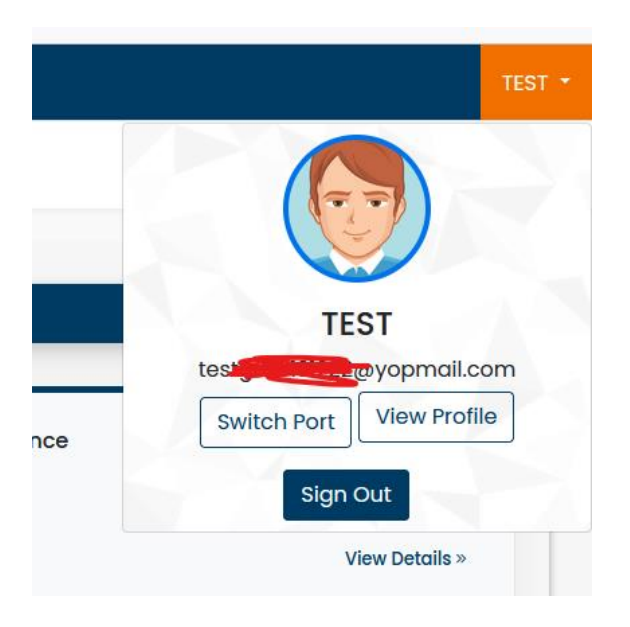

Step 1. Click on the user name show on the top right corner.

Step 2: Click on the View Profile Button and click change password.

Step 3: The screen to change the password will be shown the user can enter his existing password and also enter this new password. The password should have at-least 8 characters long and at-least one upper case character, one lower case character, one number and one special character.

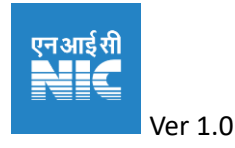

| <ul> <li>Dashboard</li> </ul>                                                                                                    | ← Update Profile                                                                                                    |  |
|----------------------------------------------------------------------------------------------------|----------------------------------------------------------------------------------------------------|--|
| ▲       Port User         ▲       Request for PLD Non PLD         ▲       Traffic         ▲       Annual Survey Report         ▲       GMB Vessels         ←       Sign Out | Profile Picture                                                                                                    |  |
|                                                                                                    | Old Password *<br>Enter old password<br>New Password *<br>Enter new password<br>Re-Enter New Password *<br>Confirm new password<br>Submit |  |

# 6. Forgot Password

The system is a self-service system. The port user /supplier can reset his password himself if he/she forgot the password.

Step 1: From the login screen for the existing port user / supplier click on the forgot password link.

Step 2: You will be shown as screen with two panels one to reset the password with your mobile number and reset the password with your email id. You can choose any one of these methods and enter the email or mobile number and enter the CAPTCHA and click on the send password reset link.

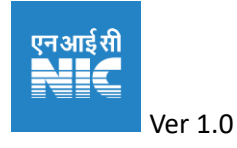

| EXISTING POR                                  | T USER LOGIN                                    |
|-----------------------------------------------|-------------------------------------------------|
| Gujarat Maritime Board                        | Request Id PURN Number Mobile Number - Email Id |
| Port Operations & Financial Management System | Request ld:                                     |
|                                               | Password:                                       |
|                                               | Captcha                                         |
|                                               | 7m57g 3                                         |
|                                               | Remember Me Forgot Your Password?               |
|                                               | Log In                                          |
|                                               |                                                 |
|                                               | Deart Decoursed Mith Marking                    |
| Reset Password With Email                     | Reset Password With Mobile                      |
| Email:                                        |                                                 |
|                                               |                                                 |
| Captcha                                       |                                                 |
| M3; 38 2                                      |                                                 |
|                                               |                                                 |
| Enter Captcha                                 |                                                 |
|                                               |                                                 |
| Send Passwor                                  | rd Reset Link                                   |
| 5.                                            |                                                 |

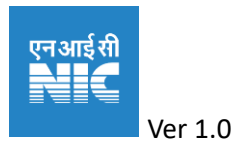

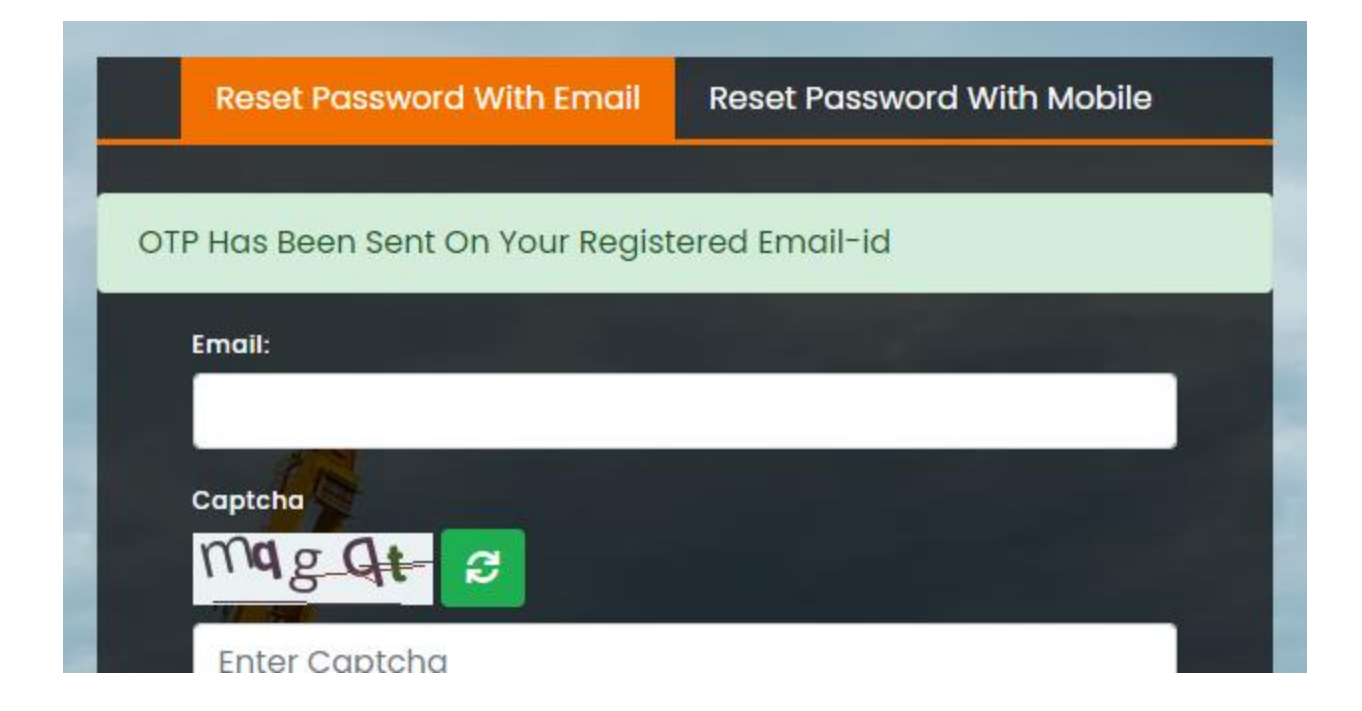

Step 3: Check the mail of SMS and click on the link sent and enter the OTP received with CAPTCHA

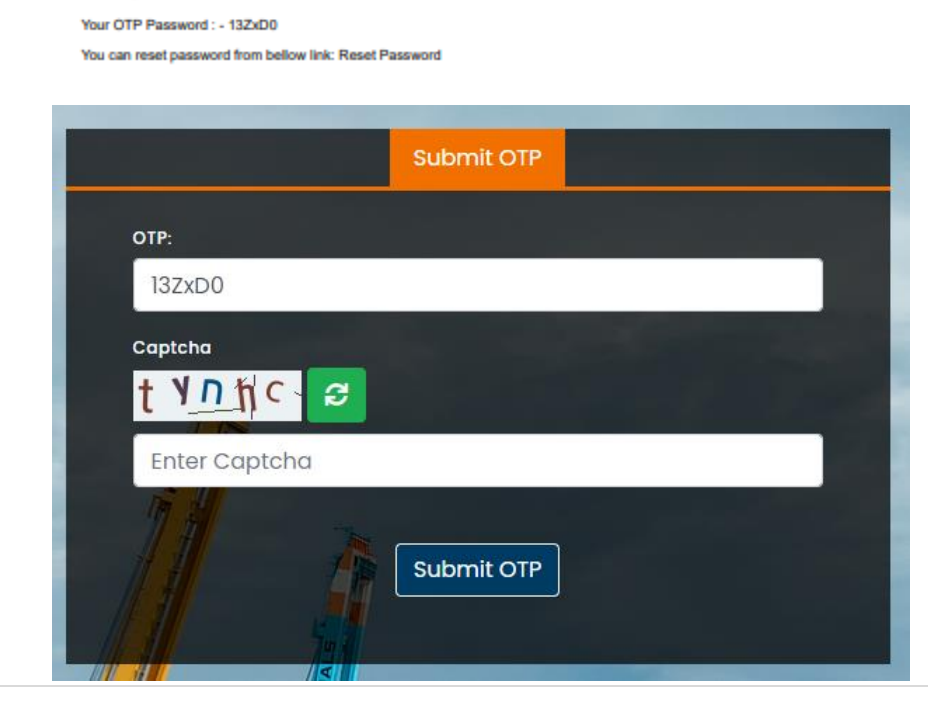

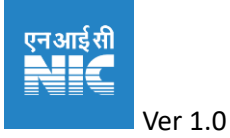

Reset Password

GMBPORTS <noreply-gpofms@gujarat.gov.in>
C Monday, April 17, 2023 6:06:15 PM

Forget Password Otp

Step 4: Enter the email-id and set your desired password with the following conditions minimum length 8, one upper case and one lower case character, one number and one special character and submit with CAPTCHA

| Your password | l has been chanç | ged! |
|---------------|------------------|------|
|               |                  |      |
| quest Id:     |                  |      |
|               |                  |      |

Step 5: Login with your new password.

# 7. Getting Help from GMB.

Check for the helpline number and email provided in the gpofms.gujarat.gov.in.

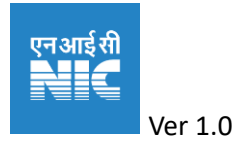